# Search and Apply for Jobs

(For Students)

1) Home Page > click on Applicants & Student Employees The University of Texas Rio Grande Valley

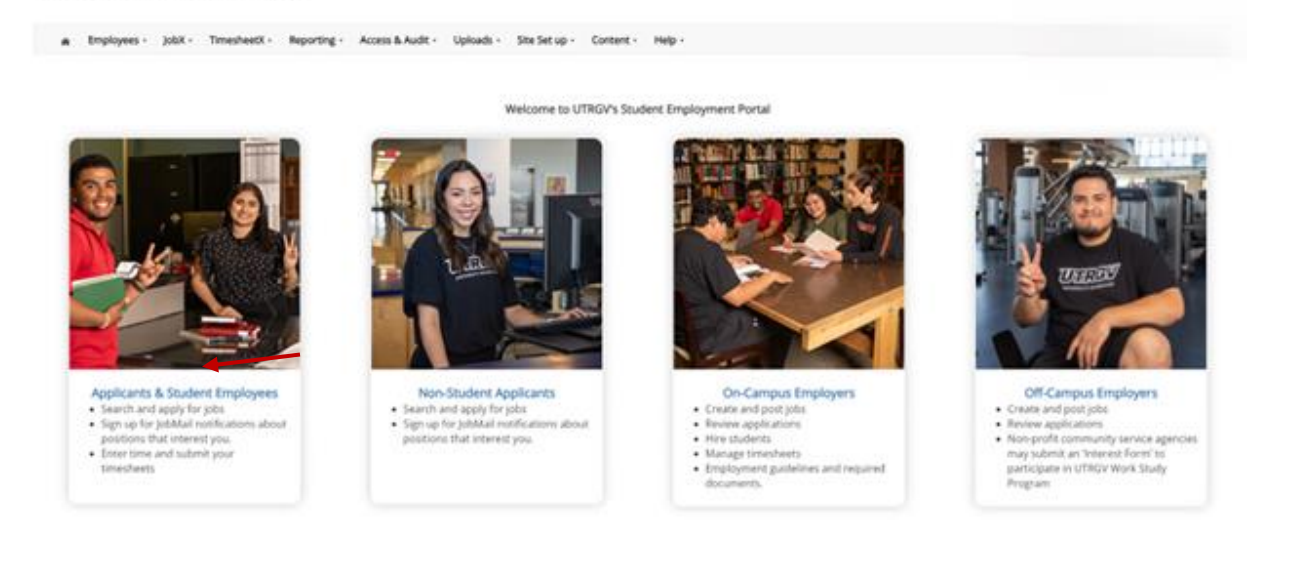

# 2) Click on **Looking for a job**

# The University of Texas Rio Grande Valley

| * Employees - JobX - TimesheetX - Reporting - Access & Audit                                                                                                    | - Uploads - Site Set up - Content - Help -                                                                                                    |                                                                         |
|----------------------------------------------------------------------------------------------------|----------------------------------------------------------------------------------------------------|-------------------------------------------------------------------------|
| Search for a job or sign up for e-mail notifications about positions that inte                                                                                                    | Applicants & Student Employees<br>rest you. Enter time and submit your timesheets!                                                                                                    |                                                                         |
| Information                                                                                                    | Onboarding                                                                                                    | Additional Links                                                        |
| About Us<br>Welcome! Learn about Student Employment at UTRGV by clicking the link<br>above.                                                                                                | Criminal Background Check (CBC)<br>Click the link above to complete your criminal background check.                                                                                                    | FAQs                                                                    |
|                                                                                                    |                                                                                                    | Work Study Information                                                  |
| Eligibility, qualifications, and options for student employment<br>Click the above link to learn more about employment eligibility, qualifications,<br>and options for student employment. | 1-23 Verification<br>Step 1: Complete the application.<br>Step 2: Present original and unexpired documents for I-9 Employment Eligibility<br>Verification purposes to the Office of Human Resources. ( <u>Campus Map</u> ). | Tutorials/ Guides and Resources   UTRGV                                 |
|                                                                                                    |                                                                                                    | JobX Student Training Video   UTRGV                                     |
|                                                                                                    |                                                                                                    | Manage JobMail                                                          |
| Hiring Process<br>To learn more about the hiring process at UTRGV, please click the link above to<br>review our pdf on hiring.                                                             | Acceptable Documents for I-9                                                                                                    | Be the first to know when jobs matching your criteria become available. |
|                                                                                                    | Biographical Form (Link) - only if new hire with UTRGV                                                                                                    |                                                                         |
| Looking for a Job2<br>Conduct either quick or advanced searches for available jobs. Submit an online<br>job application.                                                                   | Forms<br>Click here to review the forms and information required to begin work.                                                                                                    |                                                                         |

Already Applied? Click here to review your recently applied jobs, update your JobMail Subscription, and access your timesheet.

### 3) Click on On-Campus Direct Wage Jobs

Note: Advanced Search is an option if you want to search by job title or job ID.

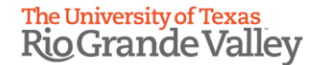

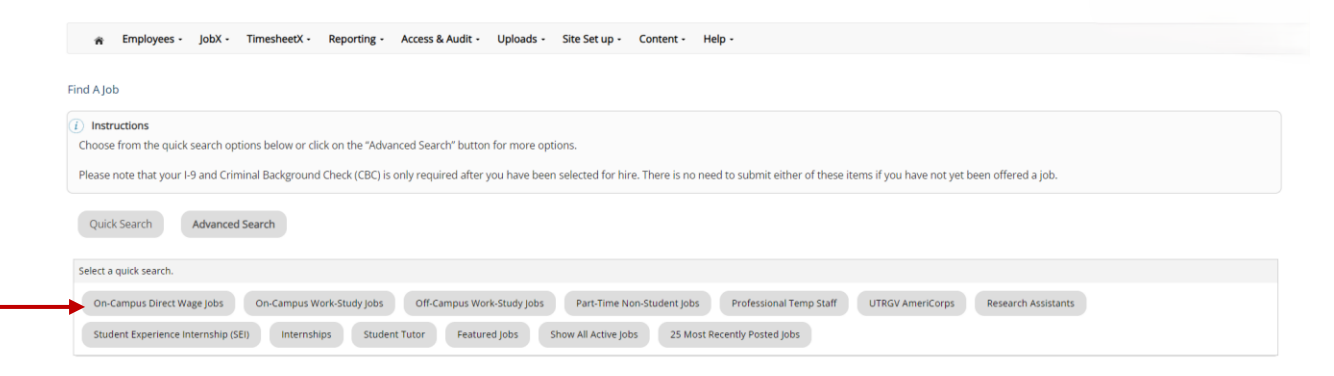

4) Review and accept the disclaimer for On-Campus Direct Wage Jobs
 Note: There are different job titles that you can apply to as a student, such as Work Study, Student Experience
 Internship and UG Research Assistant. Depending on the job title, you will need to acknowledge and ensure you meet

requirements for that specific title.

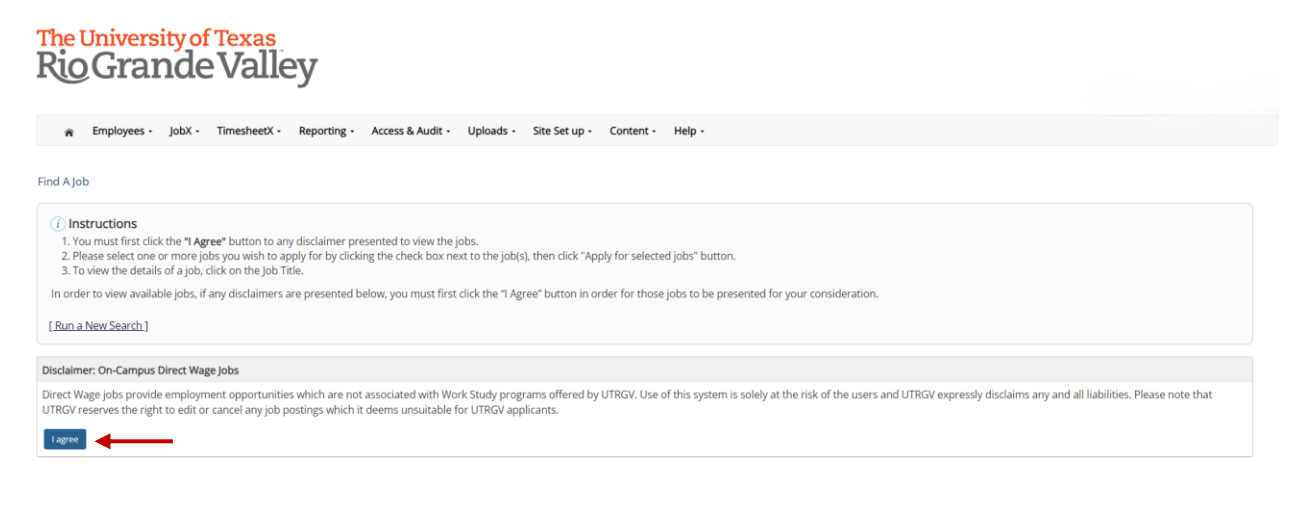

5) Review job postings available for the selected title (On-Campus Direct Wage Jobs). To review one job at a time, click on job posting title (Example: DW Student Assistant)

| The University of Texas<br>Rio Grande Valley                                                                                                    |                                                                        |                                                                        |                                |
|----------------------------------------------------------------------------------------------------|------------------------------------------------------------------------|------------------------------------------------------------------------|--------------------------------|
| 📸 Employees - JobX - TimesheetX - Reporting -                                                                                                    | Access & Audit • Uploads • Site Set                                    | t up - Content - Help -                                                |                                |
| Find A Job                                                                                                    |                                                                        |                                                                        |                                |
| Instructions     Nou must first dick the "I Agree" button to any disclaimer press     Please select one or more jobe you wish to apply for by dickin     To view the details of a job, dick on the job Title.     [Run a New Search] | ented to view the jobs.<br>g the check box next to the job(s), then di | ick "Apply for selected jobs" button.                                  |                                |
| Apply for solucited jobs<br>On-Campus Direct Wage Jobs                                                                                                    |                                                                        |                                                                        |                                |
| Show All v results per page Refresh                                                                                                    |                                                                        | Jobs found: 25                                                         |                                |
| DW Student Assistant (Spring 2024)                                                                                                    |                                                                        |                                                                        | Employer: University Top Level |
| UTRGV Wage: \$12.00/hr<br>Openings: 100<br>Listed: 02/05/2024                                                                                                    | Hours: 12 to 19 hours / week<br>Location:<br>Brownsville               | Category: Generic Job Postings<br>Job Type: On-Campus Direct Wage Jobs |                                |

6) Review the job posting > If you would like to apply, click on **Click here to apply for this job** 

| DW Student Assistant (Spring 2024) |                                                                                                    |
|------------------------------------|----------------------------------------------------------------------------------------------------|
| Click here to apply for this job   |                                                                                                    |
| Job ID                             | 4704                                                                                                    |
| Job Type                           | On-Campus Direct Wage Jobs                                                                                                    |
| Employer                           | University Top Level                                                                                                    |
| Date Posted                        | Feb 05, 2024                                                                                                    |
| Category                           | Generic Job Postings                                                                                                    |
| Job Scope                          | Assists the department in duties related to the scope of the office.                                                                                                    |
| Job Location                       | UTRGV - campus location                                                                                                    |
| Campus Building                    |                                                                                                    |
| Room Number                        |                                                                                                    |
| Job Description                    | May provide support to faculty and staff and perform basic duties as assigned. May assists with basic administrative functions of an office. May assist with taks specific to the hiring department based on instructions from the supervisor. |
| Job Requirements                   | Current UTRGV student; actively enrolled in a degree granting program.                                                                                                    |

Job Details

## 7) Fill out the job application > click Submit

# The University of Texas RioGrande Valley

😤 Employees - JobX - TimesheetX - Reporting - Access & Audit - Uploads - Site Set up - Content - Help -

Apply To Job

#### (i) Instructions

Please complete the application below, then click the "Submit" button to apply for this job. A red asterisk will appear next to fields that are required but have not been entered

Review this application carefully before you submit it. You will not have an opportunity to revise your answers once they are submitted.

#### By submitting the application below, you will be applying for the following jobs:

DW Student Assistant (Spring 2024) - University Top Level

#### General

IMPORTANT NOTE: All candidates for employment at UTRGV are responsible for providing complete and accurate information on all pre-employment documents. Any inaccuracies on the application or any related form(s) related to the recruitment and hiring process, including background checks, may disqualify you from employment.

| Domograp | bic  | Inform | ation |
|----------|------|--------|-------|
| Demograp | IIIC |        | auon  |

The University of Texas Rio Grande Valley (UTRGV) is an Equal Opportunity/Affirmative Action Employer. As such. UTRGV is required to compile certain demographic statistics from our applicants which is used to monitor the University's Affirmative Action and Equal Opportunity programs as required by EEOC, Office of Civil Rights, U.S. Department of Education, U.S. Department of Labor, and the Office of Federal Contract Compliance Programs. Completion of this form is voluntary. Submitted data will be kept confidential, will not be a part of your application, and will not be used in any way in determining your employment.

UTRGV does not discriminate on the basis of race, color, religion, national origin, age, disability, citizenship, veteran status, sexual orientation, gender identity, or gender expression in any of its programs, services and/or activities. Our University promotes equal opportunity for women, minorities, veterans, and persons with disabilities through its affirmative action program.

For the application process please proceed to the Demographic Information form, review and answer the questions you desire, and then submit the form to notify the UTRGV that you have reviewed this form.

If you have completed this previously through the application or hiring process, you may skip completing the form again and select yes to the question below.

#### Click Here to Access the Demographic Information - Student Form

Did you review and submit the Demographic Information form above?\*

Please select 😽

#### Disclaimer

By clicking agree, you acknowledge the following:

- you are a current student at UTRGV and are enrolled in at least 6 credit hours (each Fall and Spring);
   the application and all submitted documents are representative of your (the applicant's) qualifications and are true to the best of your knowledge;
- during the academic year while classes are in session, you will not work more than a total of 19 hours per week in your position;
- students may not hold an additional assignment under an exempt position;
   this position may require additional information and approval;
- a false statement or omission of information may disqualify you from being hired or may result in your loss of employment: · supervisors will review applications and hire students according to UTRGV and department policy

• the final hiring decision will be made by the supervisor of the department with approval from the Student Employment Office, and in all facets of your role as a student employee, you will be expected to follow all University and departmental policies and procedures.

By selecting I agree, you acknowledge the above statement.

Please select 😽

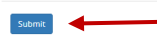

8) To apply for multiple jobs at the same time, click on the **blank square** under the job title > click **Apply for selected jobs** 

| The Univer<br>Rio Gra                                                                               | rsity of Texas<br>ande Vall                                                                                | ey                                                                                      |                                                                       |                     |                                |
|----------------------------------------------------------------------------------------------------|----------------------------------------------------------------------------------------------------|-----------------------------------------------------------------------------------------|-----------------------------------------------------------------------|---------------------|--------------------------------|
| Employees                                                                                           | s - JobX - TimesheetX                                                                                      | Reporting - Access & Audit -                                                            | Uploads - Site Set up - Conte                                         | nt - Help -         |                                |
| Find A Job                                                                                          |                                                                                                    |                                                                                         |                                                                       |                     |                                |
| i Instructions<br>1. You must first<br>2. Please select o<br>3. To view the de<br>[Run a New Search | click the <b>"I Agree"</b> button to a<br>one or more jobs you wish to<br>tails of a job, click on the Job | any disclaimer presented to view the<br>apply for by clicking the check box n<br>Title. | jobs.<br>ext to the job(s), then click "Apply for sel                 | ected jobs" button. |                                |
| Apply for selected jobs<br>On-Campus Direct Wa<br>Show All  result                                  | age jobs                                                                                                   |                                                                                         | Jobs found: 24                                                        |                     |                                |
| DW Student Assista                                                                                  | nt ( <u>Spring 2024)</u>                                                                                   |                                                                                         |                                                                       |                     | Employer: University Top Level |
| <b>UTRGV</b>                                                                                        | Wage: \$12.00/hr<br>Openings: 100<br>Listed: 02/05/2024                                                    | Hours: 12 to 19 hours / week<br>Location:<br>Brownsville                                | Category: Generic Job Postings<br>Job Type: On-Campus Direct Wage Job | 05                  |                                |
|                                                                                                    |                                                                                                    |                                                                                         |                                                                       |                     |                                |
| DW Student Academ                                                                                   | nic Tutor (Spring 2024)                                                                                    |                                                                                         |                                                                       |                     | Employer: University Top Level |
| UTRGV                                                                                               | Wage: \$12.00/hr<br>Openings: 100                                                                          | Hours: 12 to 19 hours / week<br>Location:                                               | <b>Category:</b> Tutor<br><b>Job Type</b> : On-Campus Direct Wage Jot | 05                  |                                |

Brownsville

Listed: 02/05/2024

## 9) Fill out the job application > click Submit

# The University of Texas Rio Grande Valley

🚓 Employees - JobX - TimesheetX - Reporting - Access & Audit - Uploads - Site Set up - Content - Help -

Apply To Job

#### (i) Instructions

Please complete the application below, then click the "Submit" button to apply for this job. A red asterisk will appear next to fields that are required but have not been entered.

Review this application carefully before you submit it. You will not have an opportunity to revise your answers once they are submitted.

#### By submitting the application below, you will be applying for the following jobs:

DW Student Assistant (Spring 2024) - University Top Level

#### General

IMPORTANT NOTE: All candidates for employment at UTRGV are responsible for providing complete and accurate information on all pre-employment documents. Any inaccuracies on the application or any related form(s) related to the recruitment and hiring process, including background checks, may disqualify you from employment.

#### Demographic Information

The University of Texas Rio Grande Valley (UTRGV) is an Equal Opportunity/Affirmative Action Employer. As such, UTRGV is required to compile certain demographic statistics from our applicants which is used to monitor the University's Affirmative Action and Equal Opportunity programs as required by EECC. Office of Civil Replits, U.S. Department of Education, U.S. Department of Labor, and the Office of Federal Contract Compiletion of this form is voluntary. Submitted data will be kept confidential, will not be a part of your application, and will not be used in any way in determining your employment.

UTRGV does not discriminate on the basis of race, color, religion, national origin, age, disability, citizenship, veteran status, sexual orientation, gender identity, or gender expression in any of its programs, services and/or activities. Our University promotes equal opportunity for women, minorities, veterans, and persons with disabilities through its affirmative action program.

For the application process please proceed to the Demographic information form, review and answer the questions you desire, and then submit the form to notify the UTRGV that you have reviewed this form.

If you have completed this previously through the application or hiring process, you may skip completing the form again and select yes to the question below.

#### Click Here to Access the Demographic Information - Student Form.

Did you review and submit the Demographic Information form above? \*

Please select 💙

# Disclaimer Dy clicking agree, you acknowledge the following: you are a current student at UTRGV and are enrolled in at least 6 credit hours (each Fall and Spring): the applications and all submitted documents are representative of your (the applicants) qualifications and are true to the best of your knowledge; during the academic year while classes are in assistom, you will not work more than a statial of 19 hours per week in your position: titudents may not hold an additional assignment under an exempt position: a during the academic year while classes are in assistom, you will not work more than a statial of 19 hours per week in your position: titudents may not hold an additional assignment under an exempt position: a during the academic year while classes are in assistom, you will not work more than a statial of 19 hours per week in your position: a during the academic year while classes are in assistom, you will not work more than a statial of 19 hours per week in your position: a during the academic year while classes are in assistom, you will not work more than a statial of 19 hours per week in your position: b a falles statement or omission of information and approval. b a falles statement or omission of information on ad paptroval. b according to attract the paptroval of the adaptroval throm the Student Employment Office, and in all facets of your role as a student employee, you will be expected to follow all University and departmental policies and procedures. b statement or omission of the adaptroval from the Student Employment Office, and in all facets of your role as a student employee, you will be expected to follow all University and departments with approval from the Students are student approval. b end be the above statement. b statement or omission approval in the students are student approval from the Students are student approval from the students are student approval from the students are student approval from the students are student approval from the students are student approval from t

Submit

For more information or assistance, please contact studentemployment@utrgv.edu